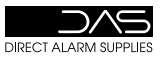

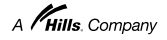

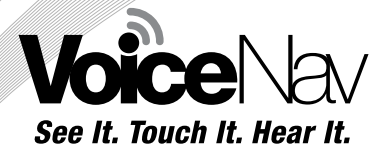

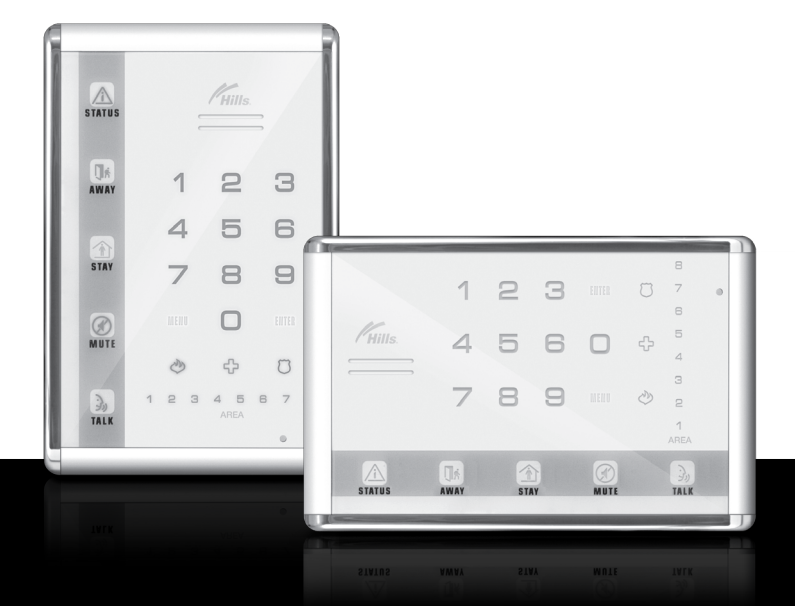

# Installation Manual

**HILLS VOICENAV** 

### Installation

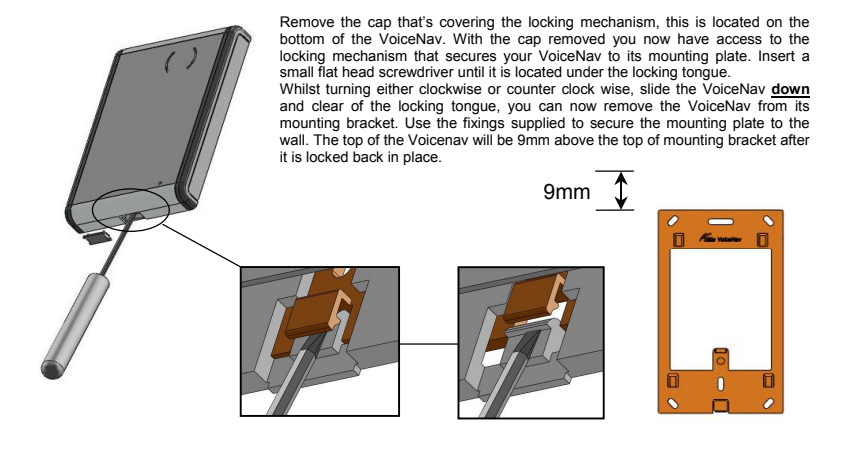

#### Rear view showing cable header pins

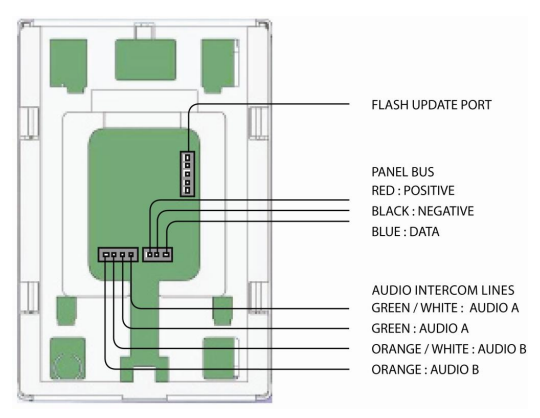

### **Wiring Structure Note**

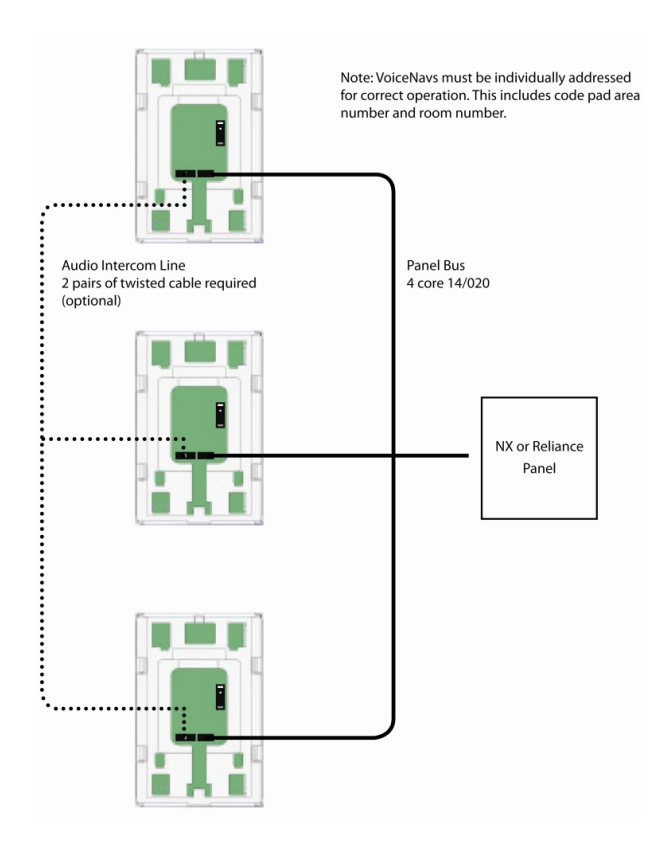

Note: Both the audio line and data bus line can either be star or daisy chain wired. A maximum of 8 VoiceNav's can be configured as room stations for intercom functionality. Two pairs of twisted cable (4 conductors) are required for the audio line, one pair for audio line A and another for audio line B.

Recordings are transferred between VoiceNav's via the audio lines and accessory S1931A 'Voicenav copy cable'' was specifically designed to transfer these recordings in installations that do not have dedicated audio cables installed, please contact your local DAS branch for further details.

The audio line is not connected to the security panel.

### **Advanced System Configuration**

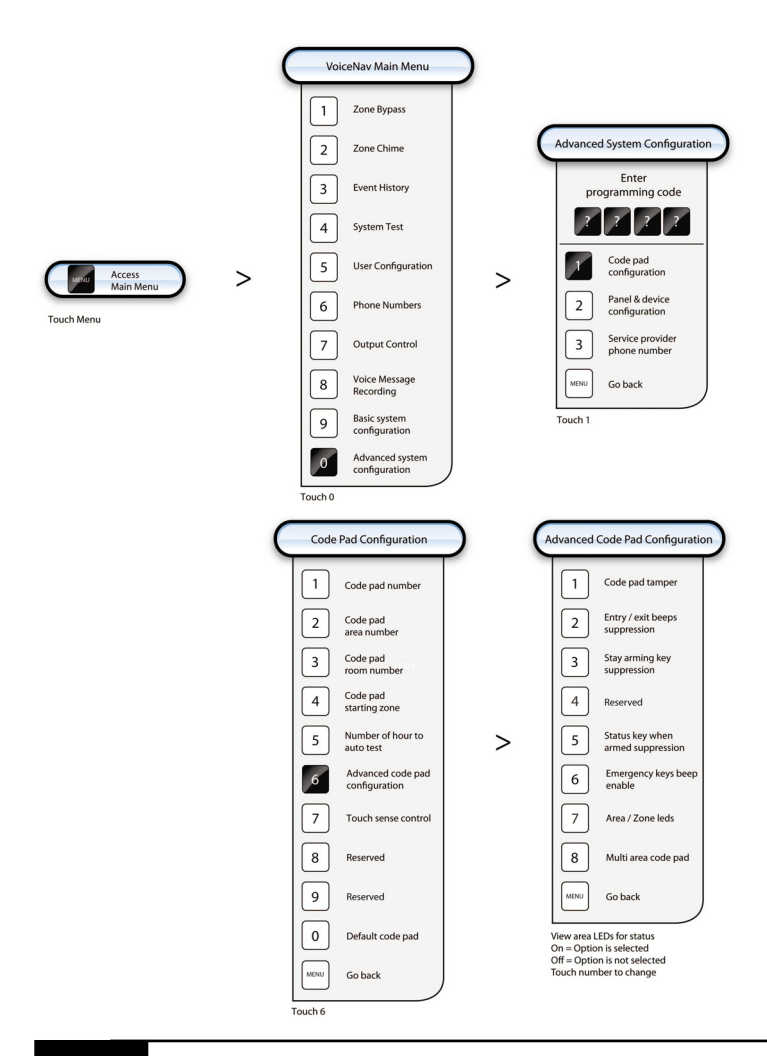

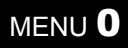

### **Advanced System Configuration**

[1] <u>Code pad configuration</u>: This sub menu allows you to program the address, area and room numbers of each code pad, along with other selectable options.

[2] Panel and device configuration: This is your access point to all devices that are on the bus network, such as the control panel, radio receivers, output modules etc.

[3] <u>Service provider phone number</u>: This is the phone number you wish your clients to call for servicing, this number will be announced each arming and disarming cycle whilst a system fault is present.

| Step         | Advanced syst    | tem configuration – Code pad configuration                                                                                                    |
|--------------|------------------|----------------------------------------------------------------------------------------------------|
|              |                  |                                                                                                    |
| 1.           | [MENU]-[0]       | Selects main menu - Option 0, Advanced system configuration                                                                                                    |
|              |                  | Enter your code, touch menu to exit                                                                                                    |
| 2.           | [?]-[?]-[?]-[?]  | Enter your 4 or 6 digit Programming code                                                                                                    |
|              |                  | Touch 1 for Code Pad Configuration         Touch 2 for panel and device configuration         Touch 3 to configure service provider phone number         Touch menu to exit. |
| 3.           | [1]              | Selects Code pad configuration                                                                                                    |
|              |                  | Announcement (all code pad options are announced)                                                                                                    |
|              | [?]              | Select one of the code pad options                                                                                                    |
| next<br>next | [MENU]<br>[MENU] | Moves back to step 3, Advanced system configuration selection<br>Exits from Advanced system configuration.                                                                   |
|              |                  |                                                                                                    |

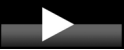

When programming Advanced system configuration – Code pad configuration choose the option you wish to program from 1 to 8 at step 4. All code pads should be defaulted prior to programming (option 0)

| 4. | [1]    | Option 1 - Code pad numbering                                         |
|----|--------|-----------------------------------------------------------------------|
|    |        | Code pad number is ?, select a code pad number, touch menu to go back |
| 5. | [?]    | Enter the code pad number                                             |
|    |        | Code pad number is ?, select a code pad number, touch menu to go back |
| 6. | [MENU] | Moves back to step 4, code pad option selection                       |

| 4. | [2]    | Option 2 -Code pad Area number                                                  |  |
|----|--------|---------------------------------------------------------------------------------|--|
|    |        | Code pad area number is ?, select a code pad area number, touch menu to go back |  |
| 5. | [?]    | Enter the code pad area number                                                  |  |
|    |        | Code pad area number is ?, select a code pad area number, touch menu to go back |  |
| 6. | [MENU] | Moves back to step 4, code pad option selection                                 |  |

| 4. | [3]    | Option 3 - Code pad Room number                                                              |
|----|--------|----------------------------------------------------------------------------------------------|
|    |        | Code pad room number is ?, select a code pad room number to configure, touch menu to go back |
| 5. | [?]    | Enter the code pad room number                                                               |
|    |        | Code pad room number is ?, select a code pad room number to configure, touch menu to go back |
| 6. | [MENU] | Moves back to step 4, code pad configuration                                                 |

| 4. | [4]        | Option 4 - Code pad Starting Zone                                                                                             |
|----|------------|----------------------------------------------------------------------------------------------------|
|    |            | <ul> <li>Code pad starting zone is ?, select a code pad starting zone followed by enter, touch<br/>menu to go back</li> </ul> |
| 5. | [?][ENTER] | Enter the code pad starting zone                                                                                              |
|    |            | Code pad starting zone is ?, select a code pad starting zone followed by enter, touch menu to go back                         |
| 6. | [MENU]     | Moves back to step 4, code pad option selection                                                                               |

| 4  | [5] Option 5 - Number of hours to Auto Test |                                                                                                    |
|----|---------------------------------------------|----------------------------------------------------------------------------------------------------|
|    |                                             | <ul> <li>Hours before next auto test is ?, select hours before next auto test followed by enter,<br/>touch menu to go back.</li> </ul> |
| 5. | [?][ENTER]                                  | Enter the hours till next auto test                                                                                                    |
|    |                                             | <ul> <li>Hours before next auto test is ?, select hours before next auto test followed by enter,<br/>touch menu to go back.</li> </ul> |
| 6. | [MENU]                                      | Moves back to step 4, code pad option selection                                                                                        |

| 4. | [6]    | [6] Option 6 - Advanced code pad Configuration                                                                                                    |  |
|----|--------|----------------------------------------------------------------------------------------------------|--|
|    |        | Code pad option ? is enabled, code pad option ? is enabled Select from options 1 to 8 for advanced code pad configuration, touch menu to go back.           |  |
| 5. | [?]    | Toggle options 1 to 8 On or Off                                                                                                    |  |
|    |        | Code pad option ? is enabled / disabled, code pad option ?is enabled Select from options 1 to 8 for advanced code pad configuration, touch menu to go back. |  |
|    | œ      | View area LEDs for option selection confirmation. Refer table below for descriptions.                                                                       |  |
| 6. | [MENU] | Moves back to step 4, code pad option selection                                                                                                    |  |

|            | Advanced code pad configuration options. |            |                                                             |  |  |
|------------|------------------------------------------|------------|-------------------------------------------------------------|--|--|
| $\bigcirc$ | Enable code pad tamper switch            | 5          | Status key read message when armed suppression              |  |  |
| 2          | Entry / exit beeps suppression           | 6          | Enable three second beeps on<br>emergency keys before alarm |  |  |
| 3          | Stay arming key suppression              | $\bigcirc$ | Enable Zone Leds 1 – 8 in lieu of area<br>Leds 1 - 8        |  |  |
| 4          | Reserved                                 | 8          | Enable multi area code pad                                  |  |  |

| 4. | [7]        | [7] Option 7 - Touch sense control (see note below)                                                   |  |
|----|------------|----------------------------------------------------------------------------------------------------|--|
|    |            | ■ Touch sensitivity is ?, select sensitivity from 51 to 255 followed by enter, touch menu to go back. |  |
| 5. | [?][ENTER] | Enter the required sensitivity level. 51 = more sensitive, 255 = less sensitive                       |  |
|    |            | ■ Touch sensitivity is ?, select sensitivity from 51 to 255 followed by enter, touch menu to go back. |  |
| 6. | [MENU]     | Moves back to step 4, code pad option selection                                                       |  |

| 4. | [0]           | Option 0 - To Default code pad                                                                                |
|----|---------------|----------------------------------------------------------------------------------------------------|
|    |               | ◀ Touch mute to confirm, touch menu to exit.                                                                  |
| 5. | [MUTE]        | Selects to Defaults code pad.<br><u>WARNING</u> this will default the code pad you are currently programming. |
|    | automatically | Moves back to step 4, code pad option selection                                                               |

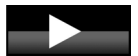

All VoiceNavs must be individually addressed for proper security operation and must have individual room numbers assigned to enable intercom functionality.

Option 7, touch sense control, is the sensitivity setting for the VoiceNav to go from idle mode to run mode on the first touch. The setting options are from 51 milliseconds to 255 milliseconds, 51 being more sensitive and 255 being less sensitive. The default setting is set to 150 milliseconds

Run mode sensitivity is fixed at 50 milliseconds.

### **Panel and Device Configuration**

| Step | Advanced system configuration – Panel and device configuration |                                                                                                    |  |
|------|----------------------------------------------------------------|----------------------------------------------------------------------------------------------------|--|
|      |                                                                |                                                                                                    |  |
| 1.   | [MENU]-[0]                                                     | Selects main menu - Option 0, Advanced system configuration                                                                                                    |  |
|      |                                                                | Enter your code, touch menu to exit.                                                                                                    |  |
| 2.   | [?]-[?]-[?]-[?]                                                | Enter your 4 or 6 digit Programming code                                                                                                    |  |
|      |                                                                | <ul> <li>Touch one for code pad configuration, touch two for panel and device configuration,<br/>touch three to configure service provider phone number, touch menu to exit.</li> </ul> |  |
| 3.   | [2]                                                            | Selects Panel and device configuration                                                                                                    |  |
|      |                                                                | <ul> <li>Select a device number followed by enter, touch menu to go back.</li> </ul>                                                                                                    |  |
| 4.   | [?][ENTER]                                                     | Select the device you wish to program                                                                                                    |  |
|      |                                                                | <ul> <li>Selected device? is connected, select a feature number followed by enter, touch<br/>menu to go back.</li> </ul>                                                                |  |
| 5.   | [MENU]                                                         | Moves back to step 4, select a device number                                                                                                    |  |
| 6.   | [MENU]                                                         | Moves back to step 3, Advanced system configuration selection.                                                                                                    |  |
| 7.   | [MENU]                                                         | Exits from Advanced system configuration.                                                                                                    |  |
|      |                                                                |                                                                                                    |  |

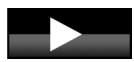

When in device programming

Feature number then [ENTER], to move to the feature you wish to program. Touch [MENU] to accept changes and move to the next segment Touch [ENTER] to exit the feature Touch [MENU] three times to exit device programming.

### Service provider phone number

| Step | Advanced system configuration – Service provider phone number |                                                                                                    |
|------|---------------------------------------------------------------|----------------------------------------------------------------------------------------------------|
|      |                                                               |                                                                                                    |
| 1.   | [MENU]-[0]                                                    | Selects main menu - Option 0, Advanced system configuration                                                                                                    |
|      |                                                               | <ul> <li>Enter your code, touch menu to exit.</li> </ul>                                                                                                    |
| 2.   | [?]-[?]-[?]-[?]                                               | Enter your 4 or 6 digit Programming code                                                                                                    |
|      |                                                               | Touch 1 for Code Pad Configuration<br>Touch 2 for panel and device configuration<br><b>Touch 3 to Configure Service Provider Phone Number</b><br>Touch menu to exit.                                                                                                    |
| 3.   | [3]                                                           | Selects service provider phone number.                                                                                                    |
|      |                                                               | <ul> <li>Service provider phone number is disabled, select a new service provider phone<br/>number followed by enter, touch menu to go back.</li> </ul>                                                                                                    |
| 4.   | Phone<br>Number                                               | Enter the service provider phone number                                                                                                    |
| 5.   | [ENTER]                                                       | Accepts the phone number entered.                                                                                                    |
|      |                                                               | Service provider phone number is enabled as Phone number, select a new service provider phone number followed by enter, touch zero followed by enter to disable service provider phone number, touch status to review service provider phone number, touch menu to go back. |
| 6.   | [MENU]                                                        | Moves back to step 3, Advanced system configuration selection.                                                                                                    |
| 7.   | [MENU]                                                        | Exits from Advanced system configuration.                                                                                                    |
|      |                                                               |                                                                                                    |

### **Quick VoiceNav programming guide**

#### Default code pad

[MENU] [ 0 ] > [Programming code ] > [ 1 ] [ 0 ] > [ MUTE ] > [MENU] > [MENU]

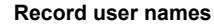

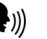

Speak to record, 2.0 seconds recording time

#### [MENU] [ 8 ] > [Master code] > [ 3 ] > [ 1 ] [ENTER]

|        | User 1 |  |
|--------|--------|--|
|        | User 2 |  |
|        | User 3 |  |
| (TALK] | User 4 |  |
|        | User 5 |  |
|        | User 6 |  |
|        | User 7 |  |
|        | User 8 |  |

Touch [MENU] [MENU] to exit

### **Record zone names**

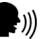

Speak to record, 2.7 seconds recording time

#### [MENU] [ 8 ] > [Master code] > [ 4 ] > [ 1 ] [ENTER]

|  | Zone 1 |  |  |  |  |  |
|--|--------|--|--|--|--|--|
|  | Zone 2 |  |  |  |  |  |
|  | Zone 3 |  |  |  |  |  |
|  | Zone 4 |  |  |  |  |  |
|  | Zone 5 |  |  |  |  |  |
|  | Zone 6 |  |  |  |  |  |
|  | Zone 7 |  |  |  |  |  |
|  | Zone 8 |  |  |  |  |  |
|  |        |  |  |  |  |  |

Touch [MENU] [MENU] to exit

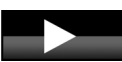

To copy recorded messages from one VoiceNav to another, requires the connection of the audio line between VoiceNavs

### Domestic dial phone numbers 1, 2 and 3.

### [MENU] [ 6 ] > [Master code]

| [1] | [ | Phone number one   | ] | [ENTER] | > [MENU] |
|-----|---|--------------------|---|---------|----------|
| [2] | [ | Phone number two   | ] | [ENTER] | > [MENU] |
| [3] | [ | Phone number three | ] | [ENTER] | > [MENU] |

Touch [MENU] [MENU] to exit

# **Voice Library**

| 1  | One             | 39 | Boat        | 77  | Gun          | 115      | Remote      |
|----|-----------------|----|-------------|-----|--------------|----------|-------------|
| 2  | Two             | 40 | Cabinet     | 78  | Hall         | 116      | Roof        |
| 3  | Three           | 41 | Car park    | 79  | Hallway      | 117      | Room        |
| 4  | Four            | 42 | Ceiling     | 80  | Heat         | 118      | Rumpus      |
| 5  | Five            | 43 | Cellar      | 81  | Heating      | 119      | Safe        |
| 6  | Six             | 44 | Child's     | 82  | Hold-up      | 120      | Security    |
| 7  | Seven           | 45 | Alert       | 83  | Home         | 121      | Sensor      |
| 8  | Eight           | 46 | Closet      | 84  | Home theatre | 122      | Shed        |
| 9  | Nine            | 47 | Computer    | 85  | Infrared     | 123      | Shock       |
| 10 | Ten             | 48 | Cool        | 86  | Inside       | 124      | Shop        |
| 11 | Eleven          | 49 | Curtain     | 87  | Instant      | 125      | Side        |
| 12 | Twelve          | 50 | Data        | 88  | Interior     | 126      | Skylight    |
| 13 | Thirteen        | 51 | Den         | 89  | Key switch   | 127      | Sliding     |
| 14 | Fourteen        | 52 | Detector    | 90  | Keychain     | 128      | Small       |
| 15 | Fifteen         | 53 | Dining      | 91  | Kitchen      | 129      | Smoke       |
| 16 | Sixteen         | 54 | Door        | 92  | Large        | 130      | South       |
| 17 | Seventeen       | 55 | Downstairs  | 93  | Laundry      | 131      | Stairs      |
| 18 | Eighteen        | 56 | Driveway    | 94  | Lift         | 132      | Storage     |
| 19 | Nineteen        | 57 | Duress      | 95  | Light        | 133      | Study       |
| 20 | Twenty          | 58 | East        | 96  | Living       | 134      | Temperature |
| 21 | thirty          | 59 | emergency   | 97  | location     | 135      | tennis      |
| 22 | forty           | 60 | Exterior    | 98  | Master       | 136      | Toilet      |
| 23 | Fifty           | 61 | Family      | 99  | Medicine     | 137      | Training    |
| 24 | Sixty           | 62 | Fan         | 100 | Meeting      | 138      | ΤV          |
| 25 | Seventy         | 63 | Fence       | 101 | Motion       | 139      | Upstairs    |
| 26 | Eighty          | 64 | Fire        | 102 | Night        | 140      | User        |
| 27 | Ninety          | 65 | Forced, arm | 103 | North        | 141      | Utility     |
| 28 | Hundred         | 66 | Foyer       | 104 | Nursery      | 142      | Volt        |
| 29 | Thousand        | 67 | Freezer     | 105 | Office       | 143      | Veranda     |
| 30 | Air conditioner | 68 | Front       | 106 | Output       | 144      | Wall        |
| 31 | Area            | 69 | Games       | 107 | Outside      | 145      | Warehouse   |
| 32 | Attic           | 70 | Garage      | 108 | Panic        | 146      | Water       |
| 33 | Automatic       | 71 | Gas         | 109 | Pantry       | 147 West |             |
| 34 | Auxiliary       | 72 | Gate        | 110 | Partial      | 148      | Window      |
| 35 | Back            | 73 | Glass       | 111 | Perimeter    | 149      | Windows     |
| 36 | Basement        | 74 | Glass break | 112 | Pool         | 150      | Wireless    |
| 37 | Bathroom        | 75 | Ground      | 113 | Rear         | 151      | Yard        |
| 38 | Bedroom         | 76 | Guest       | 114 | Reception    | 152      | Zone        |
|    |                 |    |             | 1   |              | 153      | Gym         |

# **Cable Requirements**

Panel bus:

Maximum total wire run is 800 meters using 14/020 cable, 3 cores required. These numbers are for one code pad at the end of the wire. When connecting more than one code pad to the end of the wire, a higher gauge wire or a reduction in total wire distance will be required. Star or daisy chain wiring configuration allowed.

Audio line:

Note: Both the audio line and data bus can either be star or daisy chain wired. A maximum of 8 VoiceNavs can be configured as room stations for intercom functionality. Two pairs of twisted cable (4 conductors) are required for the audio line, one pair for audio line A and another for audio line B. Maximum total wire run is 100 meters using 2 x twisted pairs. Star or daisy chain wiring configuration allowed.

Note: additional power required pending total current draw of system.

| Code pad | AREA Number |     |     |     |     |     |     |     |  |  |
|----------|-------------|-----|-----|-----|-----|-----|-----|-----|--|--|
| Number   | 1           | 2   | 3   | 4   | 5   | 6   | 7   | 8   |  |  |
| 1        | 192         | 193 | 194 | 195 | 196 | 197 | 198 | 199 |  |  |
| 2        | 200         | 201 | 202 | 203 | 204 | 205 | 206 | 207 |  |  |
| 3        | 208         | 209 | 210 | 211 | 212 | 213 | 214 | 215 |  |  |
| 4        | 216         | 217 | 218 | 219 | 220 | 221 | 222 | 223 |  |  |
| 5        | 224         | 225 | 226 | 227 | 228 | 229 | 230 | 231 |  |  |
| 6        | 232         | 233 | 234 | 235 | 236 | 237 | 238 | 239 |  |  |
| 7        | 240         | 241 | 242 | 243 | 244 | 245 | 246 | 247 |  |  |
| 8        | 248         | 249 | 250 | 251 | 252 | 253 | 254 | 255 |  |  |

## **Specifications**

OPERATING POWER

OPERATING TEMPERATURE

CURRENT DRAW

VOICENAV DIMENSIONS

SHIPPING WEIGHT

12VDC Regulated

0 to 50 Degrees Celsius

140mA Maximum 110mA without Voice (Averaged over 200ms)

W 80mm H 120mm D 16mm

100grams

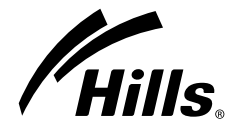

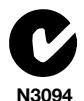

When installed as directed, this product conforms to the standards set by Standards Australia on behalf of the Australian Communications Authority (ACA)

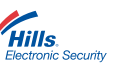